## **STATUS UPDATE – APPOINTMENT STATUS**

## Best Practice for making Status Updates from the Scheduling Calendar:

For Individual appointments: change the Appointment Status to Cancelled

For Group appointments: choose the client(s), and leave the Appointment Status as Scheduled

## <u>Steps</u>

1. In the Scheduling Calendar, right-click the appointment and select Status Update.

|                                                                                                    | - Week.W      | 101   |                       |                                                                                                    |                             |                    |            |                       |                      |
|----------------------------------------------------------------------------------------------------|---------------|-------|-----------------------|----------------------------------------------------------------------------------------------------|-----------------------------|--------------------|------------|-----------------------|----------------------|
| PERMIT MARK Views                                                                                                    | 1             |       | 111 - T.L             | Car 1904                                                                                                    | Concernance of the          |                    |            | - SHERE               | NOT THE REAL         |
| No Team Selected                                                                                                    | a.ute         |       | Hen.442               | Denald                                                                                                    | Inducid                     | Theolaid           |            | BLMH.                 | Sec. of 12           |
|                                                                                                    |               | X,REM | BIRDER Y WY 200L REWA | BAVER JOCELYN Y JOH                                                                                                    | HIS BAKER JOCELVIS Y (2015  | HIL BAKER JOCELYNY | 1001210    | EWER JOCELYN Y IEIREN | BARER JOCELYN Y MORE |
| NERV SALLY F (881814)                                                                                                    | COD AN        |       |                       |                                                                                                    |                             | -                  |            |                       |                      |
| ANTER LOCEL VIEW VIEWARDER                                                                                                    |               |       |                       |                                                                                                    |                             |                    |            |                       |                      |
| ACLEBRAN CLICA & ISS1M1                                                                                                    | 5.00 AM       | 7     |                       |                                                                                                    |                             |                    |            |                       |                      |
| SENSTEN BARRARA & (821872)                                                                                                    | 10000         |       |                       |                                                                                                    |                             |                    |            |                       |                      |
| ISENSTEN LYDA V (001877)                                                                                                    | 250.AM        |       |                       |                                                                                                    |                             |                    |            |                       |                      |
| 1/FR50N 20F B (001854)                                                                                                    |               |       |                       |                                                                                                    |                             |                    |            |                       |                      |
| VANS ROBERTA # (002505)                                                                                                    | £100.498      |       |                       |                                                                                                    |                             |                    |            |                       |                      |
| AUST LISA X (801862)                                                                                                    |               |       |                       |                                                                                                    |                             |                    |            |                       |                      |
| VES.WLIIA J (001087)                                                                                                    | \$100 AM      | -     |                       |                                                                                                    |                             |                    |            |                       |                      |
| ATH, BELINDA Q (001847)                                                                                                    |               |       |                       |                                                                                                    |                             | -                  |            |                       |                      |
| RITH, CHRISTINE R (001644)                                                                                                    | 10.50 AM      |       |                       |                                                                                                    |                             |                    |            |                       |                      |
|                                                                                                    |               |       |                       |                                                                                                    |                             |                    |            |                       |                      |
|                                                                                                    | 11:00 AM      |       |                       |                                                                                                    |                             |                    |            |                       |                      |
| Contraction in second                                                                                                    | 1000          |       |                       |                                                                                                    | 11-35 AN - 12-15 PM         | 0                  |            |                       |                      |
| Day Course O Movely                                                                                                    | 12:00 PM      |       |                       |                                                                                                    | PAGE ALVIN C · Psychoth     | ACREV              | -          |                       |                      |
|                                                                                                    |               |       |                       |                                                                                                    | 12-30 PM Psychotherapy P    | and a second       | -          |                       |                      |
| 100 100 T                                                                                                    | 1.00 PM       |       |                       | -                                                                                                    |                             |                    |            |                       |                      |
| 3MY 2014                                                                                                    |               |       |                       | 3-30 PM - 2125 PM                                                                                                    | 0                           |                    | - 1        |                       |                      |
| Hen Ton Wed The Fri Sat                                                                                                    | 2100 PM       |       |                       | AHHEO, AL R - Paychothe                                                                                                    | REV REPORTED AND A DRAW AND | main house and     |            |                       |                      |
|                                                                                                    | in the second |       |                       |                                                                                                    | Check In                    | COLL STRUCTURE     |            |                       |                      |
| 14 15 16 17 18 19                                                                                                    | 150 PM        |       |                       |                                                                                                    | Check Cut                   |                    |            |                       |                      |
| 21 22 23 24 25 26                                                                                                    |               |       |                       | Sector and the sector of the sector of the s | Debale Edit                 |                    |            |                       |                      |
| 28 29 20 21 1                                                                                                    | 400.004       |       |                       | 4:00 PM - 4:45 PM                                                                                                    | Reschedde                   |                    |            |                       |                      |
|                                                                                                    |               |       |                       | BOMEZSTURET N+                                                                                                    | Com                         |                    |            |                       |                      |
| Taday                                                                                                    | 500 FH        |       |                       |                                                                                                    | Cuba radian                 | 100                |            |                       |                      |
| Contraction of the local distribution of the local distribution of the | in the second |       |                       |                                                                                                    | Additional Caraloga         |                    |            |                       |                      |
| iding Appointments                                                                                                    | \$100 PM      |       |                       |                                                                                                    | Denholik                    |                    |            |                       |                      |
|                                                                                                    |               |       |                       |                                                                                                    | Delete                      |                    | _          |                       |                      |
| and Block the Distant &                                                                                                    |               | 0400  |                       |                                                                                                    | time formation              |                    | 120000     |                       |                      |
| a mean and there are a second to                                                                                                    | are Man       |       |                       | LTOUR ID Perio                                                                                                    | Contraction of Contract     |                    | a Exchange |                       | 30 = 111.7           |

- 2. For group appointments, the Group Member Selection screen displays. Check off the group members to include and click OK.
- 3. The Status Update form displays.
  - a. For <u>individual</u> appointments, change the Appointment Status to <u>Cancelled</u> so that the appointment is removed from the calendar (the missed visit will be reported in the Missed Visit Appointment Report).
  - b. For group appointments, leave the Appointment Status as <u>Scheduled</u> so that further updates can be made to the group calendar entry.
- 4. In the Missed Visit check box, click Yes to indicate that the client missed the appointment.
- 5. In the Missed Visit Service Code field, select the appropriate code from the drop down list.
- 6. Click Submit.

Note: For group appointments, the Status Update form will display subsequently for the chosen members.

7. If presented with a message to post the missed visit appointment, always choose No:

| Avatar 2015 - Status Update |                                         |                                       |     |  |  |  |  |
|-----------------------------|-----------------------------------------|---------------------------------------|-----|--|--|--|--|
| This appoint<br>appointment | ment is being filed as<br>tupon filing? | a missed visit. Do you wish to post f | his |  |  |  |  |
|                             | Yes                                     | No                                    |     |  |  |  |  |